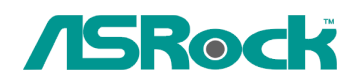

TSD-QA-72 (28 Marzo 2009)

## Referenza Tecnica - Q&A

## 1. Q: Vorrei installare Linux CentOS 5.2 su X58SuperComputer. Dopo aver avviato l'installazione di CentOS 5.2, il sistema rimane sul controllo dei dispositivi hardware. Non posso continuare l'installazione di Linux, cosa posso fare?

A: Si prega di seguire la procedura per installare il vostro Linux CentOS 5.2:

- 1. Disattivare la LAN 1 e la LAN 2 nelle impostazioni del BIOS.
- 2. Entrare nel menu del boot e avviare l'installazione di CentOS Linux 5.2.
- 3. Si prega di installare i pacchetti di sistema come nell'immagine qui sotto.

| The default installation of CentOS includes a set of s<br>usage. What additional tasks would you like your sy    | oftware applicable for general internet<br>stern to include support for? |
|----------------------------------------------------------------------------------------------------|--------------------------------------------------------------------------|
| Desktop - Gnome     Desktop - KDE     Server     Server                                                          |                                                                          |
|                                                                                                    |                                                                          |
| Packages from CentOS Extras                                                                                      | ant to use for software installation.                                    |
| Add additional software repositories                                                                             |                                                                          |
| You can further customize the software selection nor<br>management application.<br>Customize later Customize now | w, or after install via the software 3.                                  |
| Belease Notes                                                                                                    | Sack Sket                                                                |
|                                                                                                    | -10                                                                      |
|                                                                                                    |                                                                          |
|                                                                                                    |                                                                          |
| CentOS                                                                                                    |                                                                          |
|                                                                                                    | 1.Sellect this two packages                                              |
| Desktop Environments                                                                                             | Development dibraries                                                    |
| Development                                                                                                    | Development Tools                                                        |
| Servers                                                                                                    | Java Development                                                         |
| Base System                                                                                                    | KDE Software Development                                                 |
| Clustering                                                                                                    | C Legacy Software Development                                            |
| Cluster Storage                                                                                                  | - Ruby                                                                   |
|                                                                                                    |                                                                          |
| The packages in this group are core librarie                                                                     | es needed to develop applications.                                       |
|                                                                                                    | 34 of 44 optional packages selected 2.                                   |
| Release Notes                                                                                                    | A Back                                                                   |
|                                                                                                    |                                                                          |

4. Dopo l'installazione completa di CentOS 5.2, scaricare il driver LAN dal seguente link.

Link: http://www.realtek.com/downloads/downloadsView.aspx?Langid=1&PNid=13&PFid=5& Level=5&Conn=4&DownTypeID=3&GetDown=false#2 5. Si prega di rimuovere il driver in-box e rimuovere il driver LAN r8169 con il seguente comando.

```
# cp -p r8168-8.011.00.tar.bz2 \sim
```

- # cd ~
- # tar vjxf r8168-8.011.00.tar.bz2
- # cd /lib/modules/`uname -r`/kernel/drivers/net/
- # rm -f r8169.ko
- # cd ~
- # cd r8168-8.011.00
- # make clean
- # make modules
- # make install
- # depmod -a
- # reboot

6. Dopo l'aggiornamento completo del driver LAN, riavviare il sistema e attivare la LAN 1 e 2 integrate sulla scheda dal BIOS.

## 2. Q: Quando collego un HDD eSATA, può essere riconosciuto dal BIOS. Ma nel sistema operativo, mostrerà un massaggio "Dispositivo di archiviazione collegati" e non posso usare questo HDD eSATA. Come posso risolvere il problema?

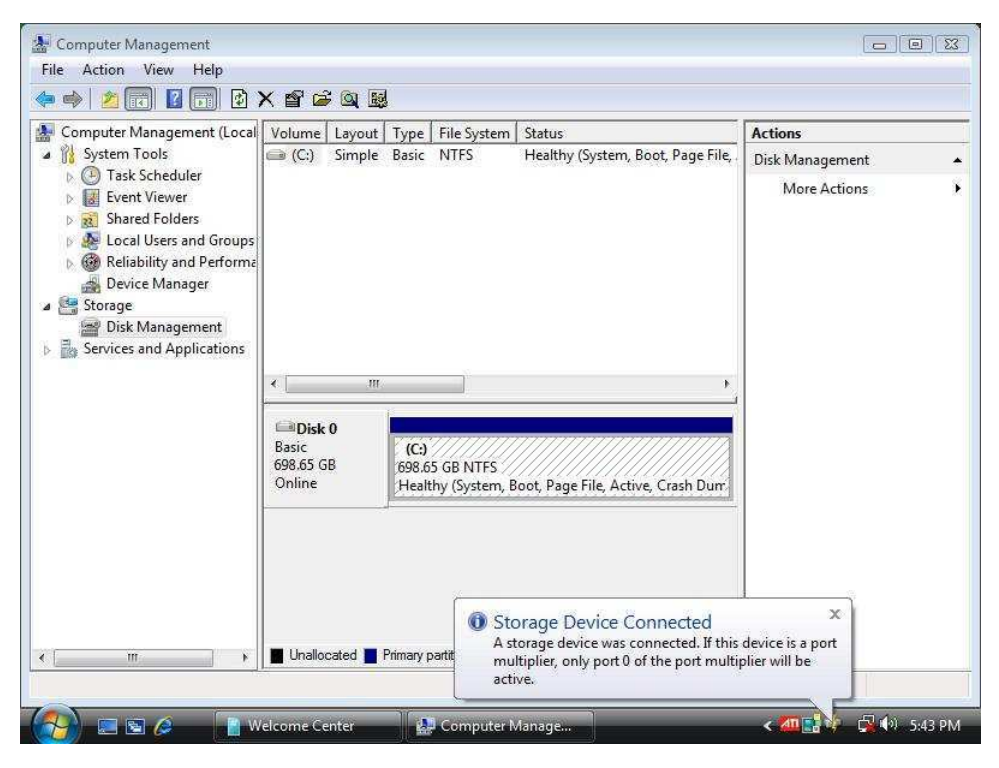

A: Si prega di seguire i passaggi qui sotto per impostarlo:

1. Entra nella Console Intel® Matrix Storage, quindi fare clic con il pulsante destro del mouse sul dispositivo di massa eSATA. E premere [Reset Hard Drive a non-RAID].

|         | Intel(R) Matrix Storage Manager     intel(R) ICH8R/ICH9R/ICH10R SATA RAID C                                                                           | Information                                                                                                    |                                                                                                    |  |
|---------|----------------------------------------------------------------------------------------------------|----------------------------------------------------------------------------------------------------|----------------------------------------------------------------------------------------------------|--|
| (intel) | Arrays<br>Array_0000<br>Volumes<br>Volume5<br>Port 0: SAMSUING HD501LU<br>Port 1: ST3250824AS<br>Port 2: WDC WD5000AAKS-2<br>Port 3: SAMSUING HD501LU | Parameter<br>Usage<br>Status<br>Device Port<br>Device Port Location<br>Current Serial ATA Transfer Mode<br>Model<br>Serial Number | Value<br>Spare<br>Normal<br>4<br>External<br>Generation 2<br>WDC WD1200JS-00MHB0<br>WD-WMANN1155859 |  |
|         | Port 4: WOC WD 2000 - 90 M upper<br>V Unused Port 5: Unused                                                                                           | Himware<br>set Hard Drive to Non-RAID<br>Size<br>Physical Sector Size<br>Logical Sector Size                                      | 02:01:03<br>0<br>111.7 GB<br>512 Bytes<br>512 Bytes                                                 |  |
| <u></u> | a mana a pi                                                                                                    |                                                                                                    |                                                                                                    |  |

2. Dopo aver selezionato [Reset Hard Drive to Non-RAID], si prega di riavviare il vostro computer.

3. Entrare in Gestione Disco, il vostro hard disk eSATA verrà riconosciuto e create un Nuovo Semplice Volume al suo interno.

| 🌆 Computer Management (Local                                                                                                    | Volume Layout Type File System Status |                                           |                                   | Actions            |  |
|----------------------------------------------------------------------------------------------------|---------------------------------------|-------------------------------------------|-----------------------------------|--------------------|--|
| <ul> <li>Nsystem Tools         <ul> <li>O Task Scheduler</li> <li>O Task Scheduler</li> <li>Event Viewer</li> <li>Asred Folders</li> <li>Cocal Users and Groups</li> <li>O Reliability and Performa</li> <li>Device Manager</li> </ul> </li> <li>Storage</li> <li>Disk Management</li> <li>Services and Applications</li> </ul> | 📾 (C:) Simple Basic NTFS              | Basic NTFS                                | Healthy (System, Boot, Page File, | Disk Management    |  |
|                                                                                                    |                                       |                                           | P                                 | More Actions       |  |
|                                                                                                    |                                       |                                           | New Sir                           | mple Volume        |  |
|                                                                                                    | Basic<br>698.65 GB                    | (C:)                                      |                                   | anned Volume       |  |
|                                                                                                    | Online                                | Healthy (System, Boot, Page File, Active, | Boot, Page File, Active, New St   | New Striped Volume |  |
| Basic<br>111.79 GB<br>Online                                                                                                    | Disk 1                                |                                           | Propert                           | ies                |  |
|                                                                                                    | Basic<br>111.79 GB<br>Online          | Help<br>Unallocated                       |                                   |                    |  |
|                                                                                                    |                                       |                                           |                                   |                    |  |

4. Dopo di ciò, l'Hard Disk eSATA potrà essere riconosciuto.

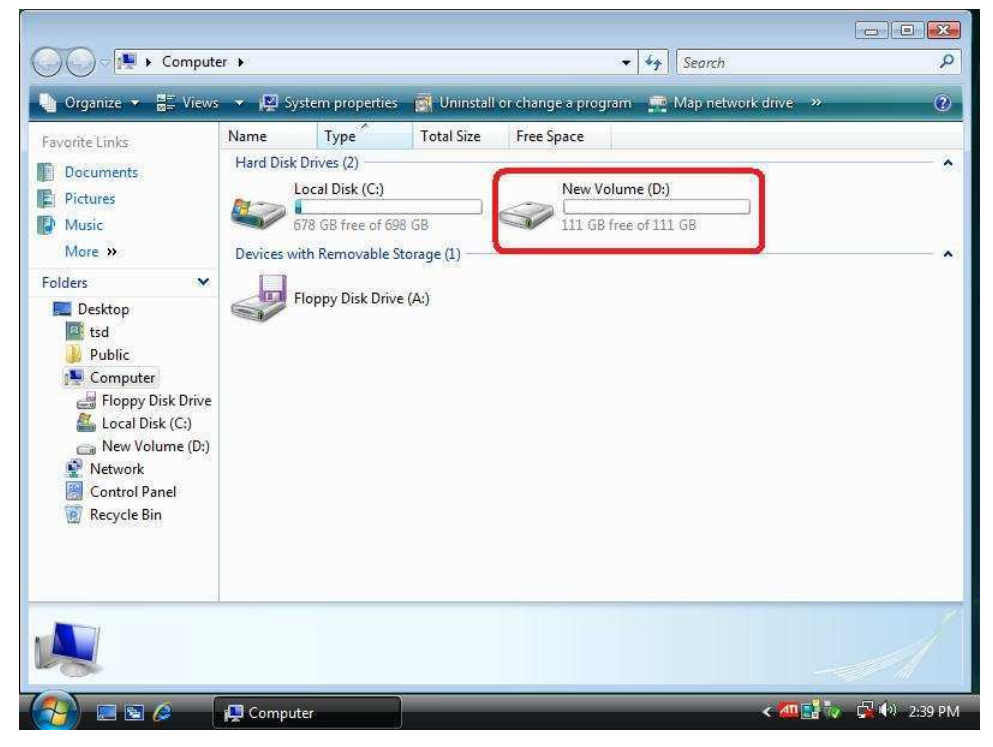